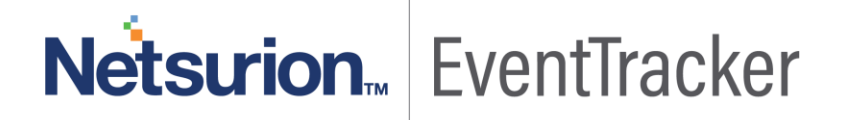

# Integrate F5 BIG-IP EventTracker v9.x and later

Publication Date: May 14, 2019

# Abstract

This guide provides instructions to configure F5 BIG-IP to send the syslog events to EventTracker.

### Scope

The configurations detailed in this guide are consistent with EventTracker version 9.x and later, and F5 BIG-IP (Firmware version 9.x to 14.x).

# Audience

F5 BIG-IP users, who wish to forward syslog events to EventTracker manager.

The information contained in this document represents the current view of Netsurion on the issues discussed as of the date of publication. Because Netsurion must respond to changing market conditions, it should not be interpreted to be a commitment on the part of Netsurion, and Netsurion cannot guarantee the accuracy of any information presented after the date of publication.

This document is for informational purposes only. Netsurion MAKES NO WARRANTIES, EXPRESS OR IMPLIED, AS TO THE INFORMATION IN THIS DOCUMENT.

Complying with all applicable copyright laws is the responsibility of the user. Without limiting the rights under copyright, this paper may be freely distributed without permission from Netsurion, if its content is unaltered, nothing is added to the content and credit to Netsurion is provided.

Netsurion may have patents, patent applications, trademarks, copyrights, or other intellectual property rights covering subject matter in this document. Except as expressly provided in any written license agreement from Netsurion, the furnishing of this document does not give you any license to these patents, trademarks, copyrights, or other intellectual property.

The example companies, organizations, products, people and events depicted herein are fictitious. No association with any real company, organization, product, person or event is intended or should be inferred.

© 2019 Netsurion. All rights reserved. The names of actual companies and products mentioned herein may be the trademarks of their respective owners.

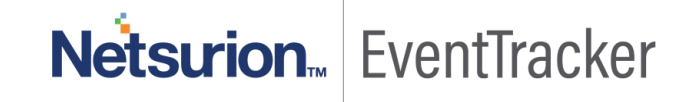

# Table of Contents

| Abstract                                                                       | 1        |
|--------------------------------------------------------------------------------|----------|
| Scope                                                                          | 1        |
| Audience                                                                       | 1        |
| Overview                                                                       | 3        |
| Pre-requisite                                                                  | 3        |
| Configure F5 BIG-IP to forward logs to EventTracker<br>For Version 9.4.5-9.4.8 | 3<br>3   |
| For Version 10.0.0-10.2.4                                                      | 3        |
| For Version 11.x to V14.x                                                      | 4        |
| EventTracker Knowledge Pack<br>Reports                                         | 4<br>4   |
| Alerts                                                                         | 8        |
| Dashboards                                                                     | 9        |
| Import F5 BIG-IP knowledge pack into EventTracker<br>Categories                | 12<br>13 |
| Alerts                                                                         | 13       |
| Token Template                                                                 | 14       |
| Knowledge Object                                                               | 16       |
| Flex Reports                                                                   | 17       |
| Dashboard                                                                      | 18       |
| Verify F5 BIG-IP knowledge pack in EventTracker<br>Categories                  | 20<br>20 |
| Alerts                                                                         | 21       |
| Token Template                                                                 | 22       |
| Knowledge Objects                                                              | 22       |
| Flex Reports                                                                   | 23       |
| Dashboard                                                                      | 24       |

# Netsurion EventTracker

# Overview

F5 BIG-IP turns your network into an agile infrastructure for application delivery. It's a full proxy between users and application servers, creating a layer of abstraction to secure, optimize, and load balance application traffic. This gives you the control to add servers easily, eliminate downtime, improve application performance, and meet your security requirements.

EventTracker supports F5 BIG-IP 1600 series and above, it forwards the syslog-ng messages to EventTracker manager. EventTracker generates the alert and report for critical events.

# Pre-requisite

- EventTracker v9.x or above should be installed.
- You must have a console with root access to the F5 BIG-IP system.

# Configure F5 BIG-IP to forward logs to EventTracker

The mechanism that the F5 BIG-IP uses to log events remotely is the Linux utility syslog-ng which is enabled by default.

# For Version 9.4.5-9.4.8

- 1. Use an SSH client to access the F5 Big-IP device.
- 2. Type root and press enter.
- 3. Enter the F5 Big-IP password.
- 4. Type **bpsh**, and press enter.
- To configure the remote syslog server, type the following command: bigpipe syslog remote server <IP\_address>
   For example: bigpipe syslog remote server 10.1.1.1
- To save the configuration, type the following command:
   bigpipe save
- 7. Type exit and press enter.

# For Version 10.0.0-10.2.4

- 1. Use an SSH client to access the F5 Big-IP device.
- 2. Type **root** and press enter.
- 3. Enter the F5 Big-IP password.
- 4. Type **bpsh**, and press enter.

Netsurion... EventTracker

- 5. To add a single remote syslog server, use the following command syntax:
- 6. bigpipe syslog remote server {<name> {host <IP\_address>}}
- 7. For example, bigpipe syslog remote server {server1.net {host 10.1.1.1}}
- 8. To save the configuration, type the following command:
- 9. In versions **10.0.0** through **10.2.1: bigpipe save**
- 10. In versions 10.2.2 and later: bigpipe save all
- 11. Type exit and press enter.

### For Version 11.x to V14.x

- 1. Use an SSH client to access the F5 Big-IP device.
- 2. Type **root** and press enter.
- 3. Enter the F5 Big-IP password.
- Log in to the Traffic Management Shell (tmsh) by typing the following command: tmsh
- 5. To add a single remote syslog server, use the following command syntax:

modify /sys syslog remote-servers add { <name> { host <IP address> remote-port <port> }}
For example, to add EventTracker server 172.28.31.40 with port 514 and name ETLog, type the
following command:

modify /sys syslog remote-servers add { ETLog { host 172.28.31.40 remote-port 514 }}

- To save the configuration, type the following command: save /sys config
- 7. Type quit, and press enter.

# EventTracker Knowledge Pack

Once F5 BIG-IP events are enabled and F5 BIG-IP events are received in EventTracker, Alerts, and Reports can be configured in EventTracker.

The following Knowledge Packs are available in EventTracker to support F5 BIG-IP monitoring.

### Reports

• **F5 BIG-IP Login and Logout Activity:** This report provides information related to user logon and logout which includes User Name, Host Address, Logon Attempts, Session Start Time and Session End Time fields.

# Netsurion... EventTracker

|                        |               | Fuentfeuree |                | Login    |              |                          |                          |
|------------------------|---------------|-------------|----------------|----------|--------------|--------------------------|--------------------------|
| Loglime                | Computer      | EventSource | userip         | attempts | Username     | Login Time               | Logout Time              |
| 05/02/2019 03:49:51 PM | WIN-F5-BIG-IP | SYSLOG      | 10.140.50.15   | 1        | admin(admin) | Thu Apr 25 15:53:54 2019 |                          |
|                        |               | auth        |                |          |              |                          |                          |
| 05/02/2019 03:49:51 PM | WIN-F5-BIG-IP | SYSLOG      | 10.140.50.15   | 1        | admin(admin) | Thu Apr 25 15:53:13 2019 | Thu Apr 25 15:53:50 2019 |
|                        |               | auth        |                |          |              |                          |                          |
| 05/02/2019 03:49:52 PM | WIN-F5-BIG-IP | SYSLOG      | 10.140.50.15   | 1        | admin(admin) | Thu Apr 25 15:41:41 2019 |                          |
|                        |               | auth        |                |          |              |                          |                          |
| 05/02/2019 03:49:52 PM | WIN-F5-BIG-IP | SYSLOG      | 10.150.254.234 | 1        | admin(admin) | Wed Apr 24 12:48:46 2019 | Thu Apr 25 15:41:41 2019 |
|                        |               | auth        |                |          |              |                          |                          |
| 05/02/2019 03:49:52 PM | WIN-F5-BIG-IP | SYSLOG      | 10.150.254.234 | 1        | admin(admin) | Wed Apr 24 12:40:28 2019 | Thu Apr 25 15:41:41 2019 |
|                        |               | auth        |                |          |              |                          |                          |
| 05/02/2019 11:29:32 AM | WIN-F5-BIG-IP | SYSLOG      | 10.140.50.15   | 1        | admin(admin) | Thu Apr 25 15:41:41 2019 | Thu Apr 25 15:53:16 2019 |
|                        |               | authpriv    |                |          |              |                          |                          |
| 05/02/2019 11:29:32 AM | WIN-F5-BIG-IP | SYSLOG      | 10.140.50.15   | 1        | admin(admin) | Thu Apr 25 15:42:44 2019 | Thu Apr 25 15:53:08 2019 |
|                        |               | authpriv    |                |          |              |                          |                          |
| 05/02/2019 11:29:32 AM | WIN-F5-BIG-IP | SYSLOG      | 10.140.50.15   | 1        | admin(admin) | Thu Apr 25 15:53:13 2019 |                          |
|                        |               | authpriv    |                |          |              |                          |                          |
| 05/02/2019 11:29:35 AM | WIN-F5-BIG-IP | SYSLOG      | 10.150.254.234 | 1        | admin(admin) | Wed Apr 24 12:40:25 2019 | Thu Apr 25 15:42:44 2019 |
|                        |               | authpriv    |                |          |              |                          |                          |

#### Figure 1

#### Sample Logs:

| event_category     | +- 0                                                                                                    |
|--------------------|----------------------------------------------------------------------------------------------------|
| event_computer     | +- WIN-F5-BIG-IP                                                                                                    |
| event_datetime     | +- 5/3/2019 4:55:12 PM                                                                                                    |
| event_datetime_utc | +- 1556882712                                                                                                    |
| event_description  | Apr 24 13:40:28 10.151.37.26 Apr 24 12:40:28 CH-BIG-IP-02 notice httpd[4940]: 01070417:5: AUDIT - user admin - RAW: httpd(mod_auth_pam): user=adm  |
|                    | in(admin) partition=[All] level=Administrator tty=/bin/bash host=10.150.254.175 attempts=1 start="Mon Dec 10 12:26:17 2018" end="Wed Apr 24 12:40: |
|                    | 28 2019".                                                                                                    |
| event_id           | +- 3230                                                                                                    |
| event_log_type     | +- Application                                                                                                    |
| event_source       | +- syslog auth                                                                                                    |

#### Figure 2

• **F5 BIG-IP Login Failed Activity:** This report provides information related to user logon failure which includes User Name, Host Address, Logon Attempts, Session Start Time and Session End Time fields.

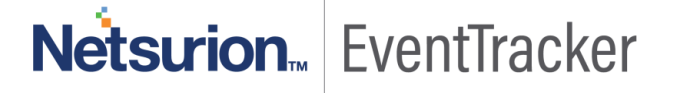

| LogTime                | Computer      | EventSource | User IP         | UserName    | Reason         |
|------------------------|---------------|-------------|-----------------|-------------|----------------|
| 05/02/2019 05:41:57 PM | WIN-F5-BIG-IP | syslog auth | 15.105.32.22    | gary        | Authentication |
|                        |               |             |                 |             | failure        |
| 05/02/2019 05:41:58 PM | WIN-F5-BIG-IP | syslog auth | 15.105.32.22    | gary        | Authentication |
|                        |               |             |                 |             | failure        |
| 05/02/2019 05:45:51 PM | WIN-F5-BIG-IP | syslog auth |                 | ETAdmin     | password       |
|                        |               |             |                 |             | check failed   |
| 05/02/2019 05:45:53 PM | WIN-F5-BIG-IP | syslog auth | 88.65.127.195   | karen       | authentication |
|                        |               |             |                 |             | failure        |
| 05/02/2019 05:45:53 PM | WIN-F5-BIG-IP | syslog auth | 88.65.127.195   | karen       | authentication |
|                        |               |             |                 |             | failure        |
| 05/03/2019 03:26:17 PM | WIN-F5-BIG-IP | syslog auth | 162.244.140.179 | root        | authentication |
|                        |               |             |                 |             | failure        |
| 05/03/2019 03:26:17 PM | WIN-F5-BIG-IP | syslog auth | 40.237.45.82    | root        | Authentication |
|                        |               |             |                 |             | failure        |
| 05/03/2019 03:26:17 PM | WIN-F5-BIG-IP | syslog auth |                 | user (root) | password       |
|                        |               |             |                 |             | check failed   |

#### Figure 3

#### Sample Logs:

| event_category     | +- 0                                                                                                    |
|--------------------|----------------------------------------------------------------------------------------------------|
| event_computer     | +- WIN-F5-BIG-IP                                                                                                    |
| event_datetime     | +- 5/3/2019 3:26:22 PM                                                                                                    |
| event_datetime_utc | +- 1556877382                                                                                                    |
| event_description  | Apr 24 13:45:22 150.230.193.80 Apr 24 12:45:22 CH-BIG-IP-02 err sshd[23153]: error: PAM: Authentication failure for root from 40.237.45.82 |
| event_id           | +- 3230                                                                                                    |
| event_log_type     | +- Application                                                                                                    |
| event_source       | +- syslog auth                                                                                                    |

#### Figure 4

• **F5 BIG-IP Global Traffic Management Activity:** This report provides information related to global traffic management.

| LogTime                | Computer      | EventSource   | Connection<br>Type | Source IP       | Destination IP | Source<br>Port<br>Number | Reason  | Connection<br>Status |
|------------------------|---------------|---------------|--------------------|-----------------|----------------|--------------------------|---------|----------------------|
| 04/30/2019 12:52:49 PM | WIN-F5-BIG-IP | SYSLOG        | tcp                | 8.45.157.10     | 50.234.180.27  | 443                      | success | DOWN> UP             |
| 04/30/2019 12:53:48 PM | WIN-F5-BIG-IP | SYSLOG        | tcp                | 212.250.215.168 | 50.234.180.27  | 443                      | success | DOWN> UP             |
| 05/02/2019 03:20:43 PM | WIN-F5-BIG-IP | SYSLOG auth   | tcp                | 8.45.157.10     | 50.234.180.27  | 443                      | success | DOWN> UP             |
| 05/02/2019 03:21:44 PM | WIN-F5-BIG-IP | SYSLOG auth   | tcp                | 212.250.215.168 | 8.45.157.26    | 443                      | timeout | UP> DOWN             |
| 05/03/2019 03:35:05 PM | WIN-F5-BIG-IP | syslog local2 | tcp                | 8.45.157.10     | 50.234.180.27  | 443                      | success | DOWN> UP             |
| 05/03/2019 03:35:05 PM | WIN-F5-BIG-IP | syslog local2 | tcp                | 212.250.215.168 | 50.234.180.27  | 443                      | success | DOWN> UP             |
| 05/03/2019 03:35:04 PM | WIN-F5-BIG-IP | syslog local2 | tcp                | 8.45.157.10     | 50.234.180.27  | 443                      | success | DOWN> UP             |

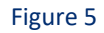

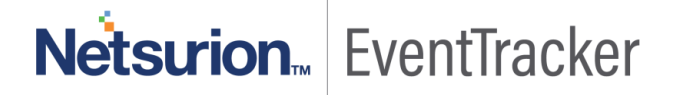

#### Sample Logs:

| event_category     | +- 0                                                                                                    |
|--------------------|----------------------------------------------------------------------------------------------------|
| event_computer     | +- WIN-F5-BIG-IP                                                                                                    |
| event_datetime     | +- 5/3/2019 3:35:04 PM                                                                                                    |
| event_datetime_utc | +- 1556877904                                                                                                    |
| event_description  | Apr 26 05:56:11 10.151.37.25 Apr 26 04:56:11 CH-BIG-IP-01 alert gtmd[16956]: 011ae0f2:1: Monitor instance /Common/tcp 212.250.215.168:443 UP> D |
|                    | OWN from 8.45.157.26 (state: timeout)                                                                                                    |
| event_id           | +- 3230                                                                                                    |
| event_log_type     | +- Application                                                                                                    |
| event_source       | +- syslog local2                                                                                                    |

#### Figure 6

• **F5 BIG-IP Local Traffic Management Activity:** This report will generate a detailed view of local traffic management logs.

| LogTime                | Computer      | Process                    | Process ID | Source User | File Path | Status     |
|------------------------|---------------|----------------------------|------------|-------------|-----------|------------|
| 05/03/2019 03:16:40 PM | WIN-F5-BIG-IP | tmsh[10142]:<br>01420002:5 | 10142      | root        | /Common   | Command OK |
| 05/03/2019 03:16:45 PM | WIN-F5-BIG-IP | tmsh[9444]:<br>01420002:5  | 9444       | root        | /Common   | Command OK |
| 05/03/2019 03:16:51 PM | WIN-F5-BIG-IP | tmsh[8811]:<br>01420002:5  | 8811       | root        | /Common   | Command OK |
| 05/03/2019 03:16:59 PM | WIN-F5-BIG-IP | tmsh[8117]:<br>01420002:5  | 8117       | root        | /Common   | Command OK |
| 05/03/2019 03:17:05 PM | WIN-F5-BIG-IP | tmsh[7477]:<br>01420002:5  | 7477       | root        | /Common   | Command OK |

Figure 7

#### Sample Logs:

| event_log_type    | +- Application                                                                                                    |
|-------------------|----------------------------------------------------------------------------------------------------|
| event_type        | +- Information                                                                                                    |
| event_id          | +- 3230                                                                                                    |
| event_source      | +- syslog                                                                                                    |
| event_user_domain | <b>+-</b> N/A                                                                                                    |
| event_computer    | +- WIN-F5-BIG-IP                                                                                                    |
| event_user_name   | <b>+-</b> N/A                                                                                                    |
| event_description | Apr 26 01:20:46 10:151:37:25 Apr 26 00:20:46 CH-BIG-IP-01 notice tmsh[29393]: 01420002:5: AUDIT - pid=29393 user=root folder=/Common module=(t |
|                   | mos)# status=[Command OK] cmd_data=save / sys config partitions { Common }                                                                     |

Figure 8

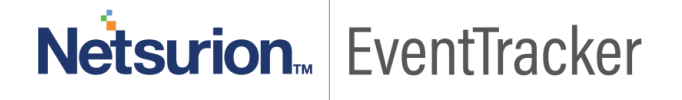

• **F5 BIG-IP SSL Activity**: This report will generate a detailed view on all the SSL related activities as seen on F5 BIG-IP.

| LogTime                | Computer      | Log Info                               | Source IP      | Source Port | Destination IP | Destination<br>port |
|------------------------|---------------|----------------------------------------|----------------|-------------|----------------|---------------------|
| 05/04/2019 04:24:06 PM | WIN-F5-BIG-IP | Connection error                       |                |             |                |                     |
| 05/04/2019 04:24:06 PM | WIN-F5-BIG-IP | No shared ciphers between<br>SSL peers | 10.151.100.100 | 993         | 208.100.26.235 | 42868               |
| 05/04/2019 04:24:06 PM | WIN-F5-BIG-IP | SSL Handshake failed for TCP           | 10.151.100.100 | 993         | 208.100.26.235 | 42750               |
| 05/04/2019 04:24:06 PM | WIN-F5-BIG-IP | Connection error                       |                |             |                |                     |
| 05/04/2019 04:24:06 PM | WIN-F5-BIG-IP | No shared ciphers between<br>SSL peers | 10.151.100.100 | 993         | 208.100.26.235 | 42868               |

Figure 9

#### Sample Logs:

| event_computer     | +- WIN-F5-BIG-IP                                                                                                    |
|--------------------|----------------------------------------------------------------------------------------------------|
| event_datetime     | +- 5/4/2019 4:40:22 PM                                                                                                    |
| event_datetime_utc | <b>+</b> - 1556968222                                                                                                    |
| event_description  | Apr 26 05:34:48 10.151.37.26 Apr 26 04:34:48 CH-BIG-IP-02 warning tmm1[21425]: 01260013:4: SSL Handshake failed for TCP 208.100.26.235:42750 -> 1 |
|                    | 0.151.100.100:993                                                                                                    |
| event_id           | +- 3230                                                                                                    |
| event_log_type     | +- Application                                                                                                    |
| event_source       | +- syslog local0                                                                                                    |

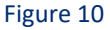

# Alerts

- **F5 BIG-IP: ARP entry deleted** This alert is generated when an ARP entry is deleted.
- F5 BIG-IP: Authentication failed This alert is generated when authentication fails.
- F5 BIG-IP: Authentication success This alert is generated when authentication succeeds.
- **F5 BIG-IP: Connection error** This alert is generated when a connection has an error.
- F5 BIG-IP: Monitor removed This alert is generated when a monitor is removed from local traffic management.
- F5 BIG-IP: Packet filtering disabled This alert is generated when packet filtering is disabled.
- **F5 BIG-IP: Packet filtering rule modified** This alert is generated when the packet filtering rule is modified.
- F5 BIG-IP: Pool member status down BIG-IP: Pool member status down.
- **F5 BIG-IP: Root login failure** This alert is generated when the root has authentication failure.
- **F5 BIG-IP: User account deleted** This alert is generated when the user account is deleted.

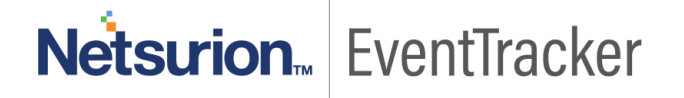

# Dashboards

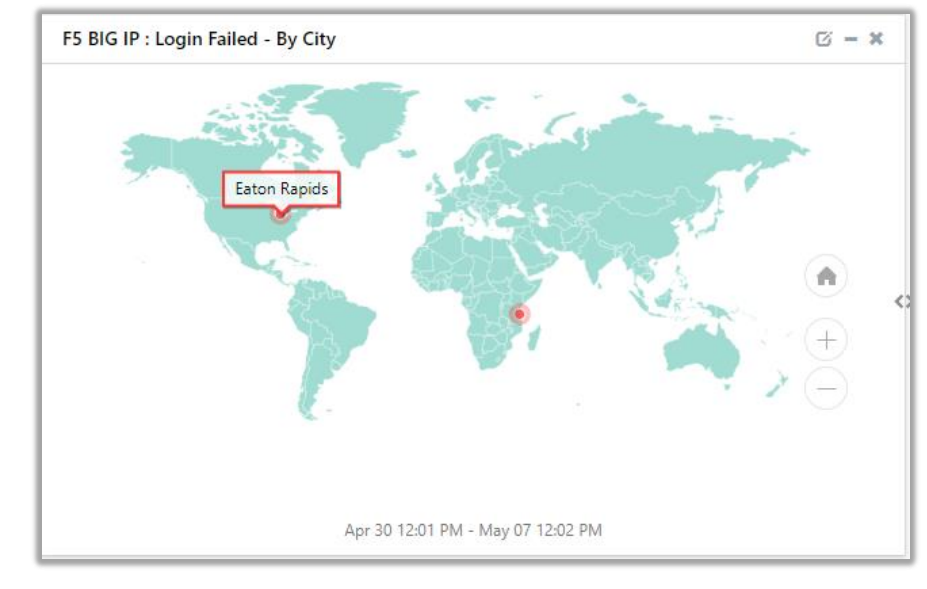

• F5 BIG-IP: Login failed - By city

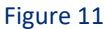

• F5 BIG-IP: Login and Logout - By source IP

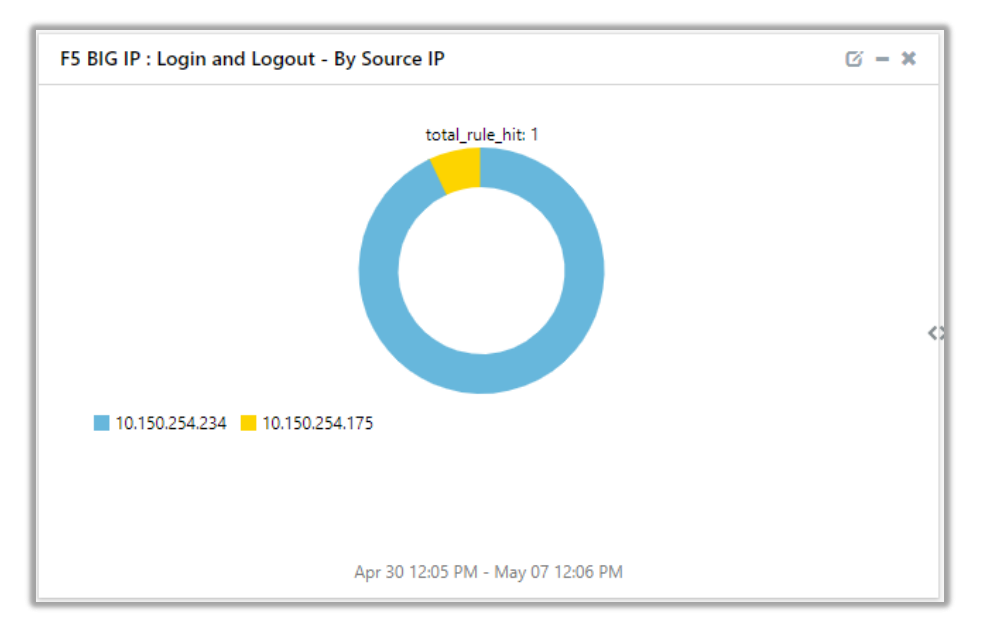

Figure 12

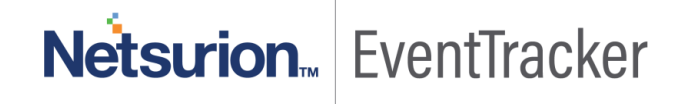

• F5 BIG-IP: Global Traffic Management

| F5 BIG IP : Global Traffic Management |            |                 |                        |    |  |  |
|---------------------------------------|------------|-----------------|------------------------|----|--|--|
| dest_ip_address                       | log_status | src_ip_address  | <pre>src_port_no</pre> |    |  |  |
| 8.45.157.26                           | timeout    | 212.250.215.168 | 443                    |    |  |  |
| 8.45.157.26                           | timeout    | 212.250.215.168 | 443                    |    |  |  |
| 50.234.180.27                         | success    | 212.250.215.168 | 443                    |    |  |  |
| 50.234.180.27                         | success    | 8.45.157.10     | 443                    |    |  |  |
| 50.234.180.27                         | success    | 212.250.215.168 | 443                    |    |  |  |
| 212.250.215.190                       | timeout    | 8.45.157.10     | 443                    | <> |  |  |
| 50.234.180.27                         | success    | 8.45.157.10     | 443                    |    |  |  |
| 50.234.180.27                         | success    | 212.250.215.168 | 443                    |    |  |  |
| 212.250.215.190                       | timeout    | 8.45.157.10     | 443                    |    |  |  |
| 50.234.180.27                         | success    | 8.45.157.10     | 443                    |    |  |  |
| Apr 30 12:05 PM - May 07 12:06 PM     |            |                 |                        |    |  |  |

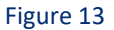

• F5 BIG-IP: Login failed - By source IP

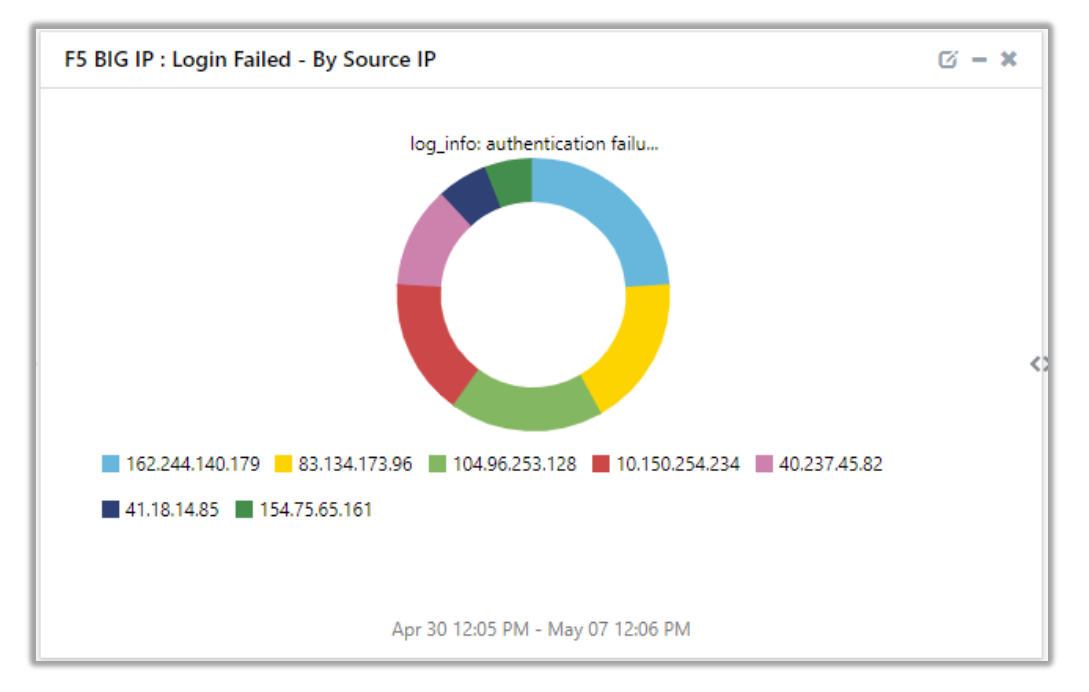

Figure 14

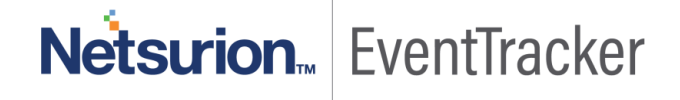

• F5 BIG-IP: Login failed - By user name

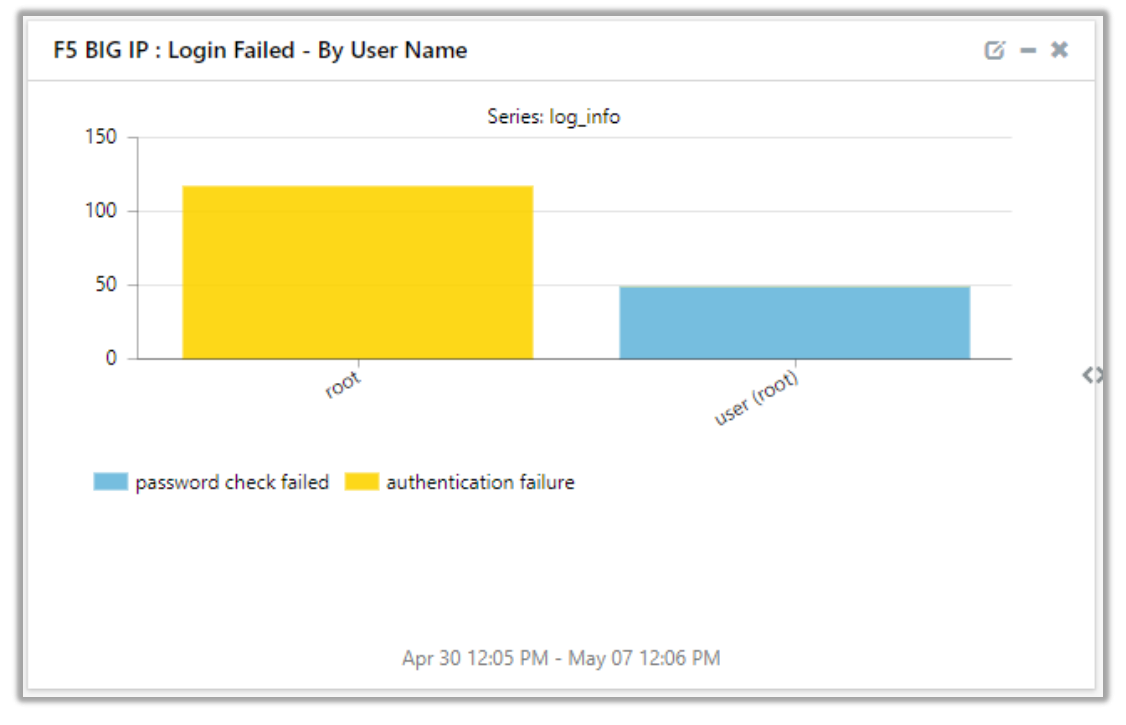

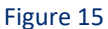

#### • F5 BIG-IP: Login and Logout - By user name

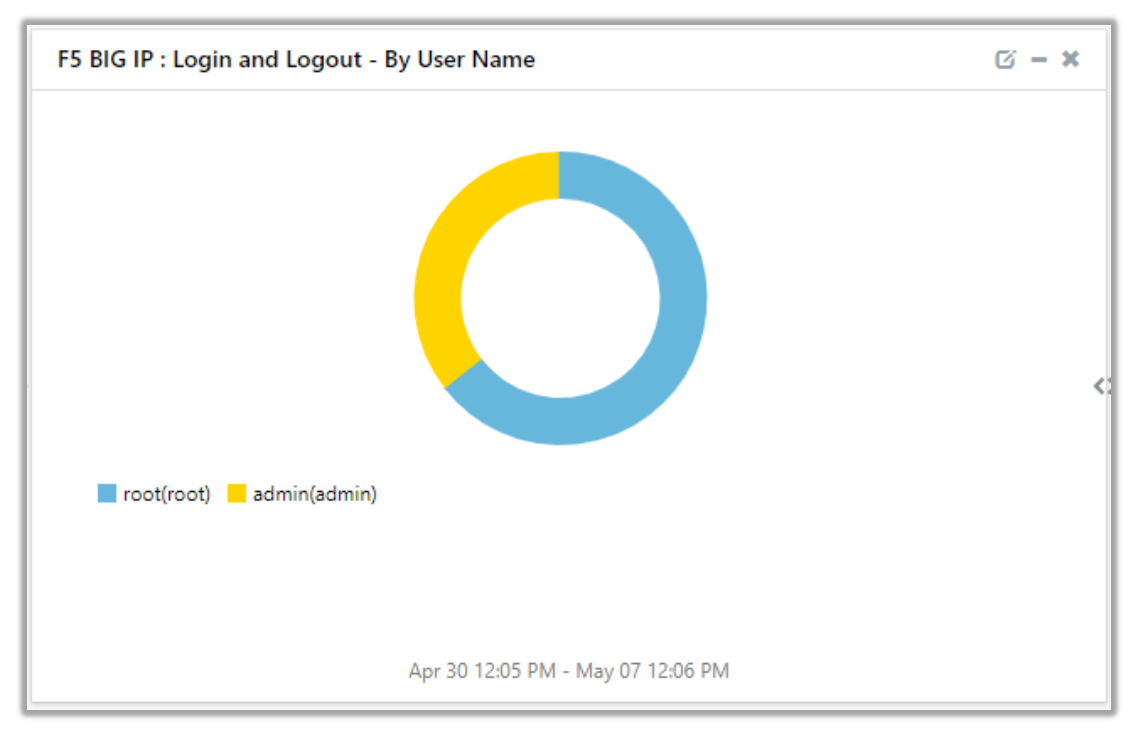

Figure 16

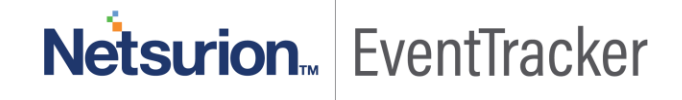

# Import F5 BIG-IP knowledge pack into EventTracker

**NOTE**: Import knowledge pack items in the following sequence:

- Categories
- Alerts
- Token Values
- Knowledge Objects
- Flex Reports
- Dashboard
- 1. Launch the EventTracker Control Panel.
- 2. Double click Export Import Utility.

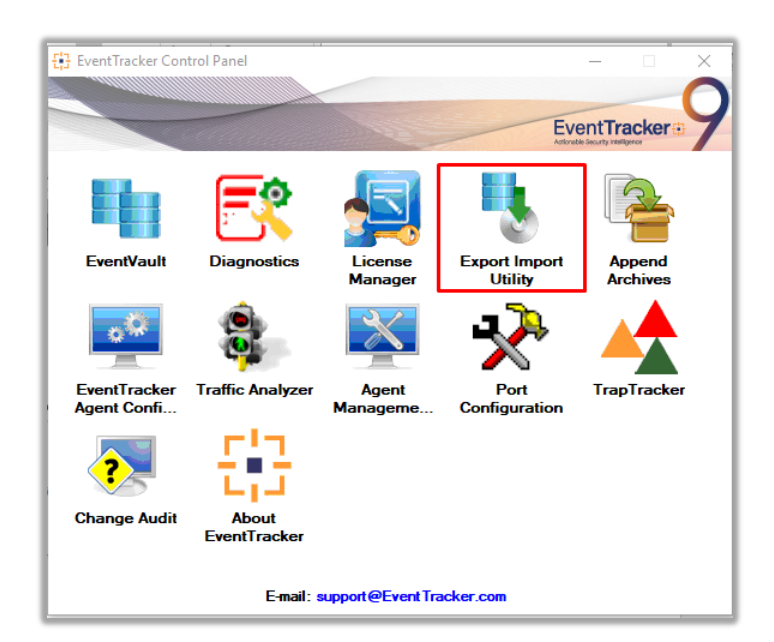

Figure 17

| Export Import Utility                                |                                                              |  |  |  |  |  |  |
|------------------------------------------------------|--------------------------------------------------------------|--|--|--|--|--|--|
| Export Import                                        |                                                              |  |  |  |  |  |  |
| 1. Provide the path and<br>2. Click the Import butto | file name of the Categories file. Use the '' button to<br>n. |  |  |  |  |  |  |
| Options                                              | Location                                                     |  |  |  |  |  |  |
| Category                                             |                                                              |  |  |  |  |  |  |
|                                                      |                                                              |  |  |  |  |  |  |

Figure 18

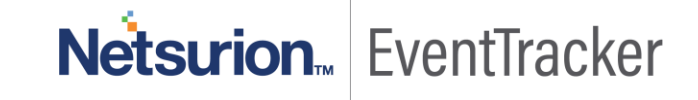

3. Click the **Import** tab.

### Categories

1. Click the Category option, and then click the browse

| ŋ, | Export Import Utility                                         | _                                                                                   |       | × |
|----|---------------------------------------------------------------|-------------------------------------------------------------------------------------|-------|---|
| E  | Export Import                                                 |                                                                                     |       |   |
|    | 1. Provide the path and file n<br>2. Click the Import button. | ame of the Categories file. Use the '' button to browse and locate the import file. |       |   |
|    | Options<br>Category                                           | Location                                                                            |       |   |
|    | ⊖ Filters                                                     |                                                                                     |       |   |
|    | ⊖ Alerts                                                      |                                                                                     |       |   |
|    | O Systems and Groups                                          | Source :                                                                            |       |   |
|    | O Token Value                                                 |                                                                                     |       |   |
|    | ⊖ Reports                                                     |                                                                                     |       |   |
|    | O Behavior Correlation                                        |                                                                                     |       |   |
|    |                                                               |                                                                                     |       |   |
|    |                                                               |                                                                                     |       |   |
|    |                                                               |                                                                                     |       |   |
|    |                                                               | Import                                                                              | Close |   |

button.

Figure 19

- 2. Navigate to the location having a file with the extension ".iscat" and then click "Import" button.
- 3. EventTracker displays a success message:

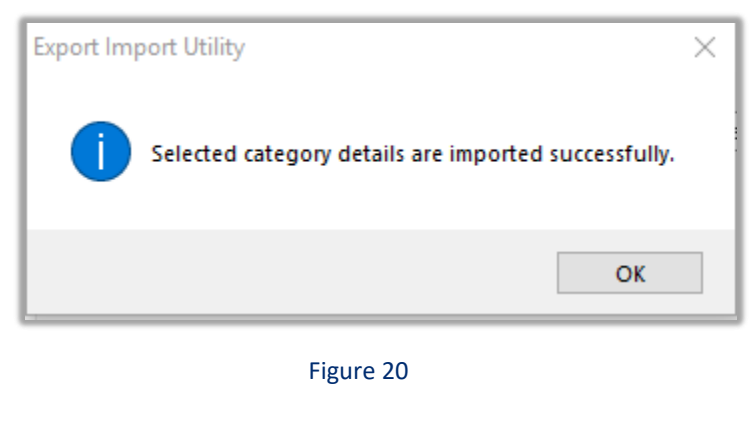

# Alerts

1. Click **Alert** option, and then click the browse button

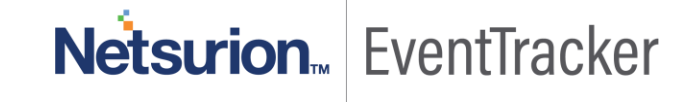

| 💺 Export Import Utility                                                             |                                                                                       | - 0                                                                                                    | × |
|-------------------------------------------------------------------------------------|---------------------------------------------------------------------------------------|----------------------------------------------------------------------------------------------------|---|
| Export Import                                                                       |                                                                                       |                                                                                                    |   |
| <ol> <li>Provide the path and file nan</li> <li>Click the Import button.</li> </ol> | ne of the Alerts file. Use the '' butt                                                | on to browse and locate the import file.                                                                                                    |   |
| Options                                                                             | Location                                                                              |                                                                                                    |   |
| <ul> <li>Category</li> </ul>                                                        | Import E-mail settings                                                                |                                                                                                    |   |
| <ul> <li>Filters</li> <li>Alerts</li> </ul>                                         | <ul> <li>Set Active</li> <li>Only if notifications set</li> <li>By default</li> </ul> | This setting is applicable only for imports from Legacy (v6x)<br>Alert files. For v7, the active status will be set based on<br>"Active" key available in the configuration section. |   |
| <ul> <li>Systems and Groups</li> </ul>                                              | Watchlist Configuration                                                               |                                                                                                    |   |
| ◯ Token Value                                                                       | This setting is applicable only f                                                     | on<br>or alerts which have Advanced watchlist configured.                                                                                                    |   |
| Reports                                                                             | on the console where the alert                                                        | s are imported.                                                                                                    |   |
| O Behavior Correlation                                                              |                                                                                       |                                                                                                    |   |
|                                                                                     | Source :                                                                              |                                                                                                    |   |
|                                                                                     | E:\NetS_Projects\F5 BIG IP                                                            | LTM\KP Items - New\Alerts_F5 BIG IP LTM.isalt                                                                                                    |   |
|                                                                                     |                                                                                       |                                                                                                    |   |
|                                                                                     |                                                                                       |                                                                                                    |   |
|                                                                                     |                                                                                       | Import                                                                                                    | e |

Figure 21

2. Navigate to the location having a file with the extension ".isalt" and then click "Import" button.

### Token Template

1. Click **Parsing Rules** under the **Admin** option in the EventTracker manager page.

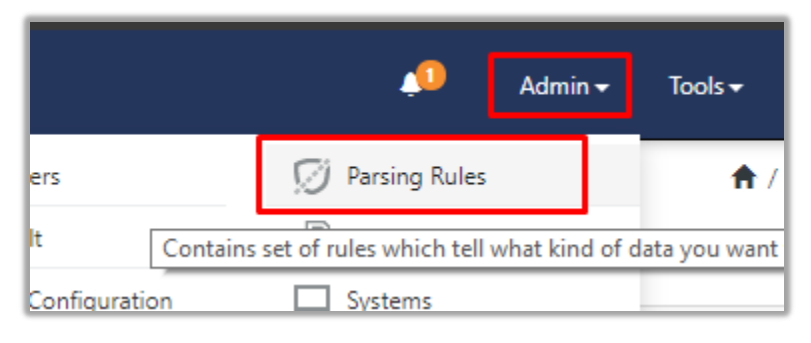

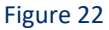

2. Next, click the "Template" tab and then click the "Import Configuration" button.

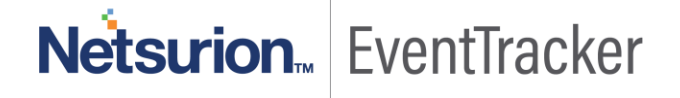

| Parsing Rules | 5        |   |             |         |
|---------------|----------|---|-------------|---------|
| Parsing Rule  | Template |   |             |         |
| Groups        |          |   | <b>+ **</b> | Group : |
| Default       |          |   | A           |         |
| Azure Intune  |          | Ē | 0           | Templa  |

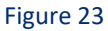

| <b>†</b> | / Admin / Parsing Rules |
|----------|-------------------------|
|          | C 1 I                   |
| Active   | Import configuration    |

Figure 24

3. Now, click "**Browse**" button and navigate to the folder where ".ettd" file is located. Wait for few seconds, as templates will be loaded. Once you see the templates, click desired templates and click "Import" button:

| Iı | Import |                                                |           |                                                                                                    |  |  |  |  |  |
|----|--------|------------------------------------------------|-----------|----------------------------------------------------------------------------------------------------|--|--|--|--|--|
|    | selec  | ted file is: Token_Template_F5 BIG IP LTM.ettd |           | 1 🖙 Browse 📮 2                                                                                                    |  |  |  |  |  |
|    |        | Template name                                  | Separator | Template description                                                                                                    |  |  |  |  |  |
|    |        | F5 BIG IP LTM SSL Events                       | \n        | Apr 26 05:34:48 10.151.37.26 Apr 26 04:34:48 CH-BIG-IP-<br>1[21425]: 01260013:4: SSL Handshake failed for TCP 208.<br>-> 10.151.100.100:993                                                                                                    |  |  |  |  |  |
|    |        | F5 BIG IP LTM Traffic Management               | \n        | Oct 20 15:12:40 192.168.1.64 Oct 20 02:42:40 BIG notice i<br>70417:5: AUDIT - user admin - transaction #139343-3 - o<br>ete { ltcfg_instance { ltcfg_instance_name "/Common/rem<br>stance_class_name "remoterole" ltcfg_instance_instance_<br>ommon" ltcfg_instance_instance_leaf_name "remoterole" |  |  |  |  |  |

Figure 25

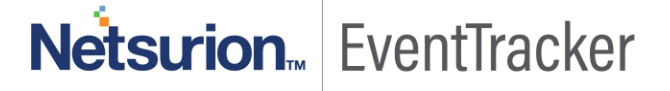

# Knowledge Object

1. Click **Knowledge objects** under the **Admin** option in the EventTracker manager page.

|                                      |                           | 🔎 🛛 Admin <del>-</del> | Tools 🕶 📀               |
|--------------------------------------|---------------------------|------------------------|-------------------------|
| Active Watch Lists                   | Event Filters             | 🧭 Parsing Rules        | 🔒 / Da                  |
| Alerts                               | Second Eventvault         | Report Settings        |                         |
| Behavior Correlation Rules           | FAQ Tile Configuration    | Systems                |                         |
| 🗞 Behavior Correlation Settings      | Group Management          | Q Users                |                         |
| mi<br>pr sc 🚺 Casebook Configuration | Q IP Lookup Configuration | T Weights              | since the last 24 hours |
| Category                             | ·☆· Knowledge Objects     | Windows Agent Config   |                         |
| Diagnostics                          | Manager                   |                        |                         |
|                                      |                           |                        |                         |

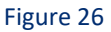

2. Next, click the "import object" icon:

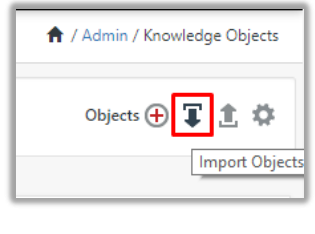

Figure 27

3. A pop-up box will appear, click "**Browse**" in that and navigate to the file path with the extension ".etko" and then click "upload button":

| Import                |            |
|-----------------------|------------|
| KO_F5 BIG IP LTM.etko | 1 Growse 2 |

Figure 28

4. A list of available Knowledge objects will appear. Select the relevant files and click the "**Import**" button.

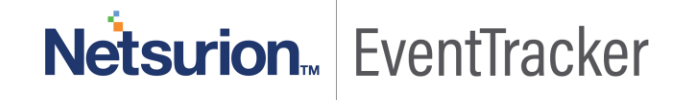

| Import      |             |            | ×             |
|-------------|-------------|------------|---------------|
| Select file |             |            | Frowse Upload |
|             | Object name | Applies to | Group name    |
|             | F5 BIG IP   | F5 BIG IP  | F5 BIG IP     |
|             |             |            |               |
|             |             |            |               |
|             |             |            |               |
|             |             |            |               |
|             |             |            |               |
|             |             |            |               |
|             |             |            |               |
|             |             |            |               |
|             |             |            |               |
|             |             |            |               |
|             |             |            |               |
|             |             |            | Import Close  |

Figure 29

# Flex Reports

1. In EventTracker control panel, select "Export/ Import utility" and select the "Import tab". Then, click Reports option, and choose "New (\*.etcrx)":

| 💺 Export Import Utility                                                                         |                                                                                                    | _ |      | × |
|-------------------------------------------------------------------------------------------------|----------------------------------------------------------------------------------------------------|---|------|---|
| Export Import                                                                                   |                                                                                                    |   |      |   |
| 1. Provide the path and file (<br>2. Click the Import button<br>Note : If report(s) contains te | name of Schedule Report file. Use the '' button to browse and locate the import file.<br>mplate, first import template and proceed with exportimport utility. |   |      |   |
| Options                                                                                         | Location                                                                                                    |   |      |   |
| Category                                                                                        |                                                                                                    |   |      |   |
| ⊖ Filters                                                                                       |                                                                                                    |   |      |   |
| ◯ Alerts                                                                                        | <ul> <li>Legacy (*.issch)</li> <li>New (*.etcrx)</li> </ul>                                                                                                   |   |      |   |
| O Systems and Groups                                                                            | Source :<br>*Jssch                                                                                                    |   |      |   |
| O Token Value                                                                                   |                                                                                                    |   |      |   |
| Reports                                                                                         |                                                                                                    |   |      |   |
| Behavior Correlation                                                                            |                                                                                                    |   |      |   |
|                                                                                                 |                                                                                                    |   |      |   |
|                                                                                                 |                                                                                                    |   |      |   |
|                                                                                                 |                                                                                                    |   |      |   |
|                                                                                                 |                                                                                                    |   |      |   |
|                                                                                                 | Impo                                                                                                    | t | Clos | e |

Figure 30

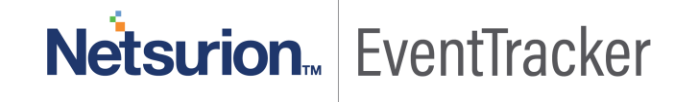

- 2. Once you have selected "New (\*.etcrx)", a new pop-up window will appear. Click "Select File" button and navigate to the file path with a file having extension ".etcrx".
- 3. Select all the relevant files and then click **Import** button.

| £  | 🚼 Reports Import                                                                                     |             |                                    |                    |         |               |           |  |  |  |
|----|----------------------------------------------------------------------------------------------------|-------------|------------------------------------|--------------------|---------|---------------|-----------|--|--|--|
|    | Note : If report(s) contains template, first import template and proceed with report import process. |             |                                    |                    |         |               |           |  |  |  |
|    | Select file E:\NetS_Projects\F5 BIG IP LTM\KP Items - New\Reports_F5 BIG IP LTM.etcrx Select file    |             |                                    |                    |         |               |           |  |  |  |
| Г  | Availa                                                                                               | ble repo    | ts                                 |                    |         |               |           |  |  |  |
| ١. | Title                                                                                                |             |                                    | Frequency Show all | - Q Q   |               |           |  |  |  |
|    |                                                                                                    |             | Title                              | Sites              | Groups  | Systems       | Frequency |  |  |  |
|    |                                                                                                    | EDIT        | F5 BIG IP GTM Reports              | NTPLDTBLR48        | Default | WIN-F5-BIG-IP | Undefined |  |  |  |
|    |                                                                                                    | <u>EDIT</u> | F5 BIG IP LTM Login and Logout Rep | NTPLDTBLR48        | Default | WIN-F5-BIG-IP | Undefined |  |  |  |
|    |                                                                                                    | <u>EDIT</u> | F5 BIG IP LTM Login Failed Reports | NTPLDTBLR48        | Default | WIN-F5-BIG-IP | Undefined |  |  |  |
|    |                                                                                                    | <u>EDIT</u> | F5 BIG IP LTM SSL Activity         | NTPLDTBLR48        | Default | WIN-F5-BIG-IP | Undefined |  |  |  |
| I  |                                                                                                    | <u>EDIT</u> | F5 BIG IP LTM Traffic Management R | NTPLDTBLR48        | Default | WIN-F5-BIG-IP | Undefined |  |  |  |

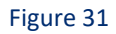

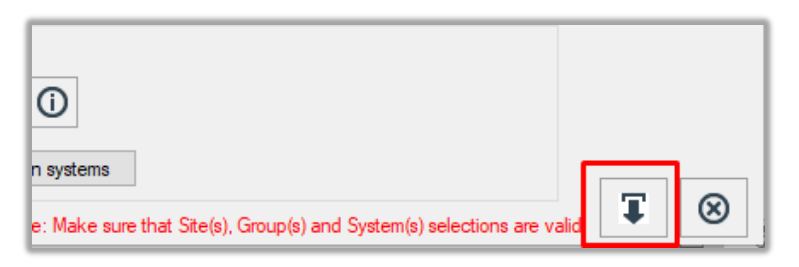

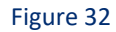

EventTracker displays a success message:

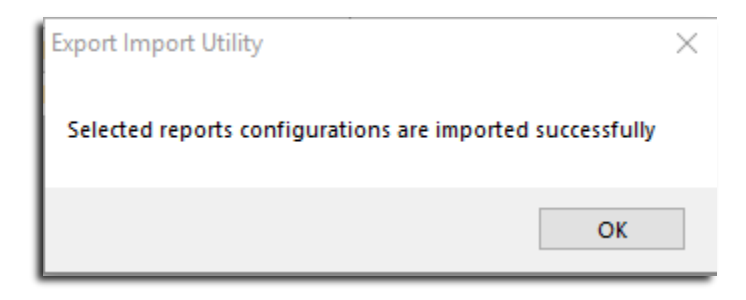

Figure 33

# Dashboard

- 1. Logon to EventTracker Enterprise.
- 2. Navigate to **Dashboard**  $\rightarrow$  **My Dashboard**.

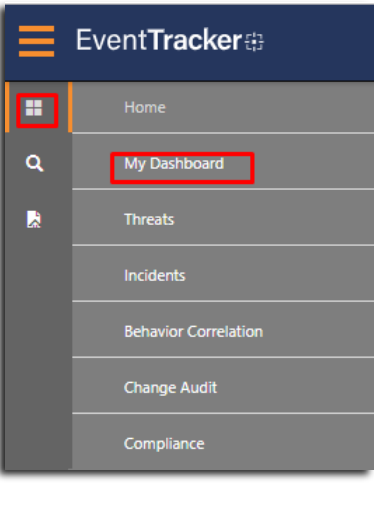

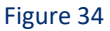

3. In "My Dashboard", click Import Button:

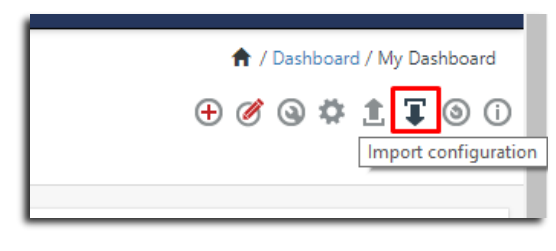

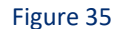

4. Select the **Browse** button and navigate to file path where dashboard file is saved.

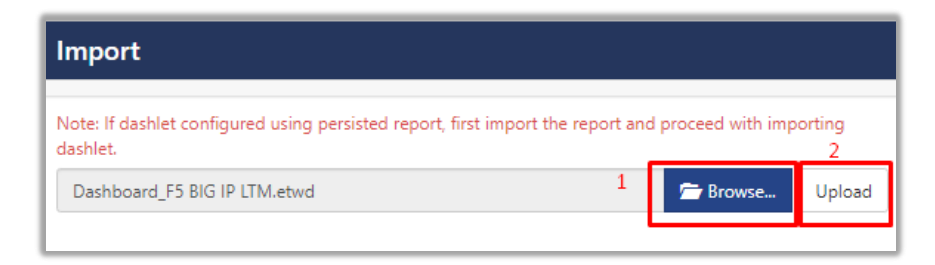

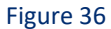

- 5. Once completed, click "**Upload**" button.
- 6. Next, select all the relevant dashboards for F5 BIG-IP and click "**Import**" button.

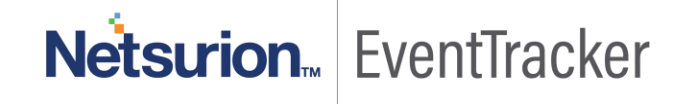

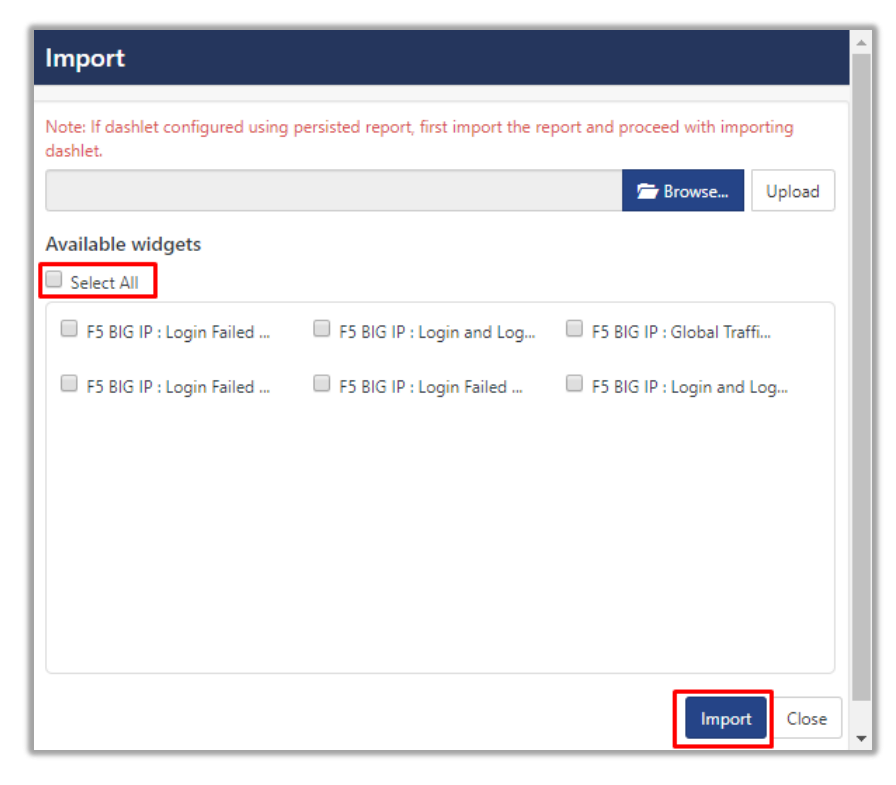

Figure 37

# Verify F5 BIG-IP knowledge pack in EventTracker

### Categories

- 1. Logon to EventTracker Enterprise.
- 2. Click Admin dropdown, and then click Categories.
- 3. In **Category Tree** to view imported categories, scroll down and expand **F5 BIG-IP LTM** group folder to view the imported categories:

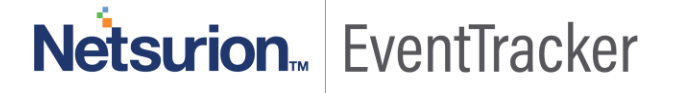

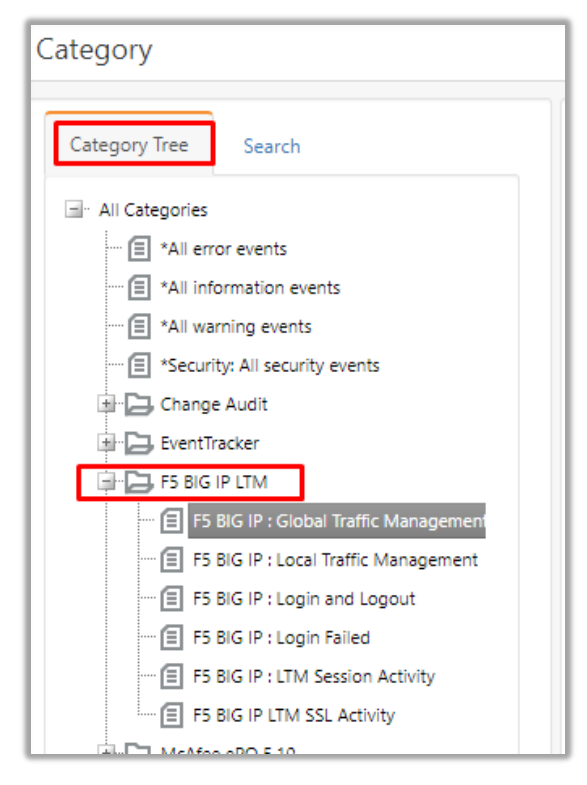

Figure 38

# Alerts

- 1. In the EventTracker Enterprise web interface, click the Admin dropdown, and then click Alerts.
- 2. In search box enter **F5 BIG-IP** and then click the **Search** button. EventTracker displays alert of **F5 BIG-IP**.

| Alerts                                                      |                                                      |               |                                       |                                                              |                               |                                   | 🔶 / Admin / Alerts                                                                      |
|-------------------------------------------------------------|------------------------------------------------------|---------------|---------------------------------------|--------------------------------------------------------------|-------------------------------|-----------------------------------|-----------------------------------------------------------------------------------------|
| Show All                                                    |                                                      |               |                                       |                                                              | Search by                     | Alert name 🔻                      | F5 BIG IP 🔍 🍳                                                                           |
| 117<br>Available Alerts<br>Total number of alerts available | 26<br>Active Alerts<br>Total number of active alerts |               | 117<br>System/Use<br>Count for system | System<br>User<br>r Defined Alerts<br>a and user defined ali | 105<br>12<br>serts            | 117<br>Alerts by<br>Count of aler | Critical 10<br>High 68<br>Medium 19<br>Serious 16<br>Threat Level<br>ts by threat level |
| Activate Now     Click 'Activate Now                        | w' after making all changes                          |               |                                       |                                                              |                               |                                   | Total: 1 Page Size 25 V                                                                 |
| Alert Name A                                                | Threat                                               | Active E-mail | Forward as<br>SNMP                    | Forward as<br>Syslog                                         | Remedial Action<br>at Console | Remedial Action<br>at Agent       | Applies To                                                                              |
| 🔲 🙀 F5 BIG IP Login Failed                                  | •                                                    |               |                                       |                                                              |                               |                                   | F5 BIP IP v11.x and above                                                               |

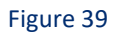

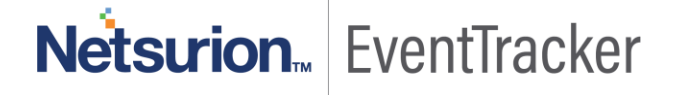

# Token Template

- 1. In the **EventTracker Enterprise** web interface, click the **Admin** dropdown, and then click **Template**.
- 2. On the **Template** tab, click on the **F5 BIG-IP LTM** group folder to view the imported Token Templates.

| Parsing Rules         |   |            |                               |  |  |  |  |
|-----------------------|---|------------|-------------------------------|--|--|--|--|
| Parsing Rule Template |   |            |                               |  |  |  |  |
| Groups                |   | <b>(+)</b> | Group : F5 BIG IP LTM         |  |  |  |  |
| Default               |   | -          |                               |  |  |  |  |
| Azure Intune          | Ī | 0          | Template Name                 |  |  |  |  |
| Cisco                 |   | 0          | F5 BIG IP LTM SSL Events      |  |  |  |  |
| EventTracker          |   | 0          | F5 BIG IP LTM Traffic         |  |  |  |  |
| F5 BIG IP             |   | 0          | Management                    |  |  |  |  |
| F5 BIG IP LTM         | Ī | 0          | F5 BIG IP LTM: GTM Activities |  |  |  |  |
| JumpCloud             |   | 1          | F5 BIG IP LTM: Login and      |  |  |  |  |
| McAfee ePO            |   | 0          | Logout                        |  |  |  |  |
| Figure 40             |   |            |                               |  |  |  |  |

# Knowledge Objects

- 1. In the EventTracker Enterprise web interface, click the Admin dropdown, and then click Knowledge Objects.
- 2. In the **Knowledge Object** tree, expand **F5 BIG-IP LTM** group folder to view the imported Knowledge objects.

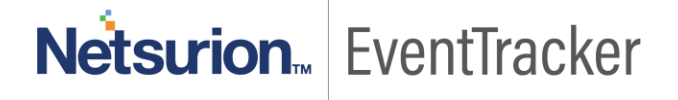

| Event <b>Tracker</b> #                                                                                                    |                                                                |  |  |  |
|----------------------------------------------------------------------------------------------------|----------------------------------------------------------------|--|--|--|
| Knowledge Objects                                                                                                    |                                                                |  |  |  |
| Search objects                                                                                                    | Q Q Activate Now                                               |  |  |  |
| Groups                                                                                                    | Object name F5 BIG IP GTM Activity<br>Applies to F5 BIG IP LTM |  |  |  |
| F5 BIG IP GTM Activity  F5 BIG IP LTM Login Fail F5 BIG IP LTM Login Lo F5 BIG IP LTM Login Lo F5 BIG IP LTM Session A F5 BIG IP LTM SSL Activit | Rules                                                          |  |  |  |
|                                                                                                    | Title                                                          |  |  |  |
|                                                                                                    | F5 BIG IP GTM Activity                                         |  |  |  |
| F5 BIG IP LTM Traffic M., Ø                                                                                                    | Message Signature: CH\-BIG\-IP\-                               |  |  |  |
|                                                                                                    | Message Exception:                                             |  |  |  |

Figure 41

## **Flex Reports**

1. In the **EventTracker Enterprise** web interface, click the **Reports** menu, and then select the **Report Configuration**.

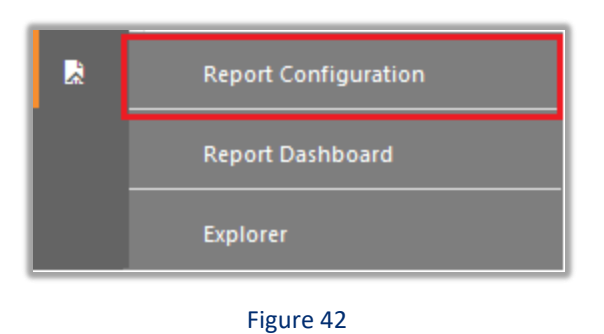

- 2. In **Reports Configuration** pane, select the **Defined** option.
- 3. Click on the F5 BIG-IP LTM group folder to view the imported F5 BIG-IP LTM reports.

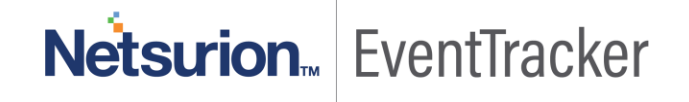

| Report Configuration     |   |          |                                      |                                         |                                          |  |  |
|--------------------------|---|----------|--------------------------------------|-----------------------------------------|------------------------------------------|--|--|
| Scheduled Queued Optimed |   |          |                                      |                                         |                                          |  |  |
| Report Groups            |   | <b>+</b> | Reports configuration: F5 BIG IP LTM |                                         |                                          |  |  |
| f: Security              |   |          | Ð                                    | Ē <b>2</b> ,                            | •                                        |  |  |
| 🕄 Compliance             |   |          |                                      |                                         | Title                                    |  |  |
| Coperations              |   |          |                                      | £ <b>3</b> 5                            | F5 BIG IP LTM Traffic Management Reports |  |  |
| {} Flex                  |   |          |                                      | 2                                       | F5 BIG IP LTM SSL Activity               |  |  |
| Azure Intune             |   | 0        |                                      | £3                                      | F5 BIG IP LTM Login and Logout Reports   |  |  |
| Cisco                    |   | 0        |                                      | 213                                     | F5 BIG IP LTM Login Failed Reports       |  |  |
| EventTracker             |   | 1        | _                                    | ~~~~~~~~~~~~~~~~~~~~~~~~~~~~~~~~~~~~~~~ | E5 BIG IP GTM Reports                    |  |  |
| 🕞 🛛 F5 BIG IP LTM        | Ē | 0        |                                      | 52                                      | is seen or mapping                       |  |  |
| F5 BIG IP Test           |   | 0        |                                      |                                         |                                          |  |  |

Figure 43

# Dashboard

1. In the EventTracker Enterprise web interface, click on Home Button and select "My Dashboard"

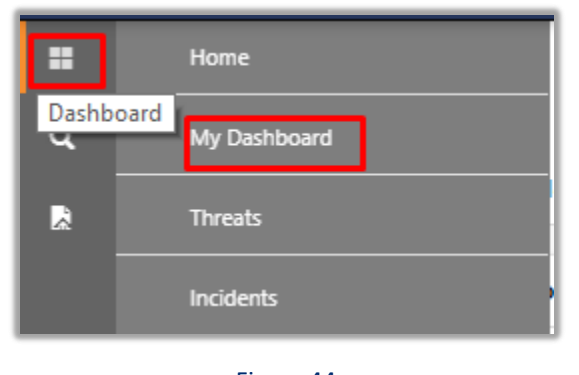

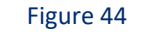

2. In "F5 BIG-IP" dashboard you should be now able to see something like this:

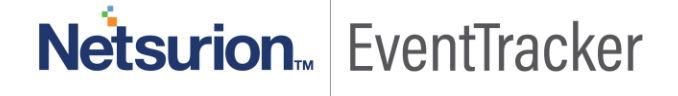

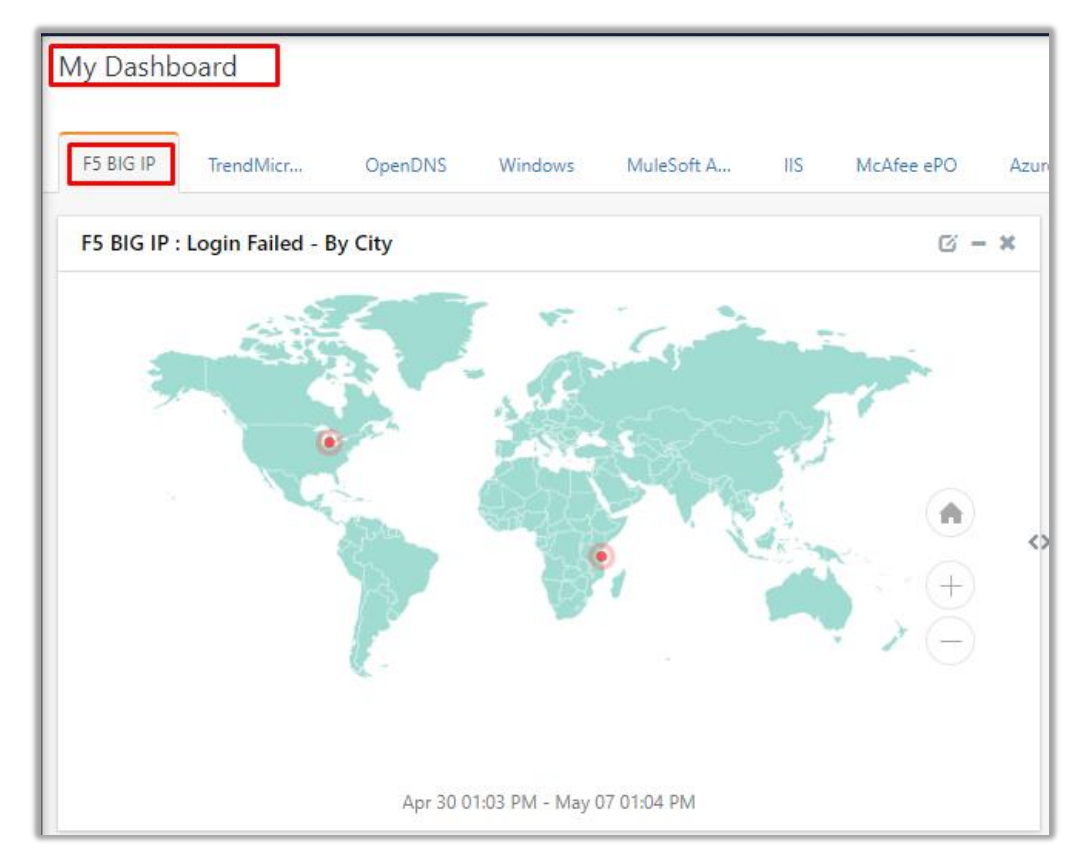

Figure 45

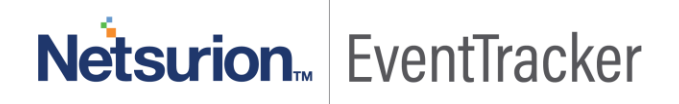